### 1 Transferring your code to eniac

1. To upload your programs on one of the cslab machines you can use **sftp** in order to transfer your code to eniac. First, open a terminal window and navigate to the local directory where the files you want to upload are. For example, if your *.cpp* files are in the Downloads folder of your machine, do

```
cd \sim/Downloads
```

2. To **sftp** to the server type:

sftp your\_username@eniac.cs.hunter.cuny.edu

3. You can create or navigate directories here to organize your files (see review of shell commands below). Upload your files by typing:

put file

Or, to upload multiple files at the same time:

mput file1 file2 ...

4. When you've uploaded all your files type:

exit

This will bring you back to your local machine.

## 2 Using SSH

1. Type:

ssh your\_username@eniac.cs.hunter.cuny.edu

Usernames are case sensitive.

- 2. Enter your password (note that when entering a password, no characters appear on the screen). Passwords are case sensitive.
- 3. Now you're at a gateway machine called eniac. Don't do any processing on eniac just ssh through eniac to one of the lab machines:

ssh your\_username@cslabX.cs.hunter.cuny.edu #where X is a number 1 through 29.

You can pick any machine. If the machine is down, try another. For example, to log in to the 2nd machine type:

ssh your\_username@cslab2.cs.hunter.cuny.edu

- 4. All cslabX machines and eniac see the same directories for your account. That means that you see the same files on all machines.
- 5. Now that you are logged into a Linux machine in the lab, you can remotely compile and run your program with g++ (see next section).

# 3 Compiling your code with g++

### Separate compilation:

We're now often working with multiple source files that must be compiled into a single executable.

Let's say your programming project consists of the following files:

ClassA.hpp ClassA.cpp ClassB.hpp ClassB.cpp program1.cpp main.cpp

You compile only the .cpp files.

To compile your program with g++, in a terminal window, navigate to where the files are, and type:

```
g++ -o myprogram ClassA.cpp ClassB.cpp program1.cpp main.cpp
```

This will produce an executable file named myprogram. To run the compiled program, type in the terminal window:

#### ./myprogram

Alternatively, if you compile the program without giving the output file name (leaving out the command option -o myprogram), the executable file will be called a.out, which you can execute the same way:

./a.out

## 4 Review of shell commands

You need to know just a few commands to work comfortably in a Unix terminal:

ls, cd, pwd, mkdir, cp, mv, rm

A brief summary:

| Command                | Use                                                              |
|------------------------|------------------------------------------------------------------|
| pwd                    | print the current working directory                              |
| ls                     | list files in the current directory                              |
| ls path/to/directory   | list files in the directory                                      |
| cd path/to/directory   | change working directory                                         |
| mkdir newdirectoryname | create a new directory                                           |
| cp file1 file2         | make a copy of file1 called file2                                |
| mv file1 file2         | rename (move) file1 as file2                                     |
| rmdir directoryname    | remove an empty directory                                        |
| rm file                | remove file                                                      |
| chmod < options > file | change file permissions (read $+r$ , write $+w$ , execute $+x$ ) |
| man command            | documentation about the command                                  |

These are some useful directory shortcuts:

```
. #the current directory
```

```
.. #the parent directory (relative to the current directory)
```

```
\sim #the home directory
```

For example:

cd .. #go to the parent directory (one level up)

## 5 References

Unix Tutorial: https://info-ee.surrey.ac.uk/Teaching/Unix/unix1.html

#### Become a Command Line Ninja:

https://lifehacker.com/5743814/become-a-command-line-ninja-with-these-time-saving-shortcuts